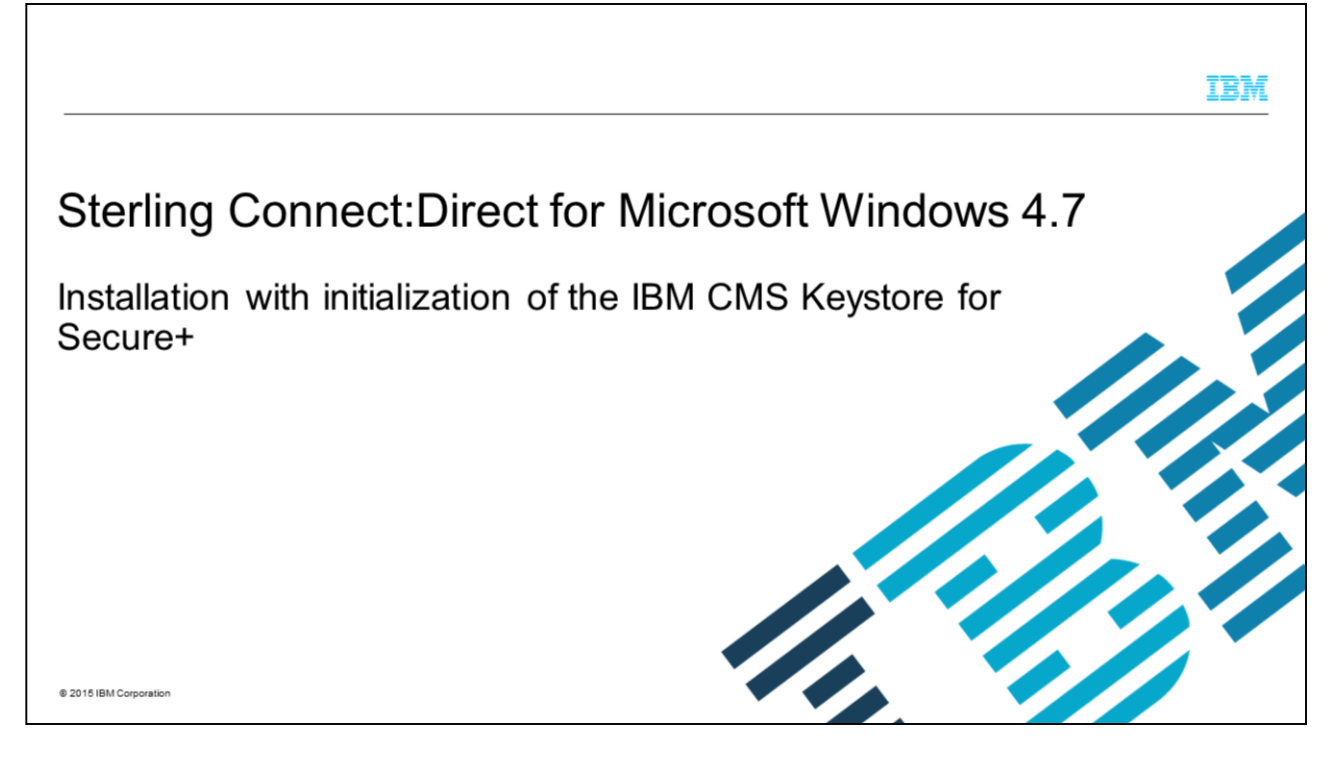

This presentation will show you how to install Sterling Connect Direct for Microsoft<sup>®</sup> Windows<sup>®</sup> version 4.7. You will initialize an IBM CMS Keystore for Secure Plus as part of the installation.

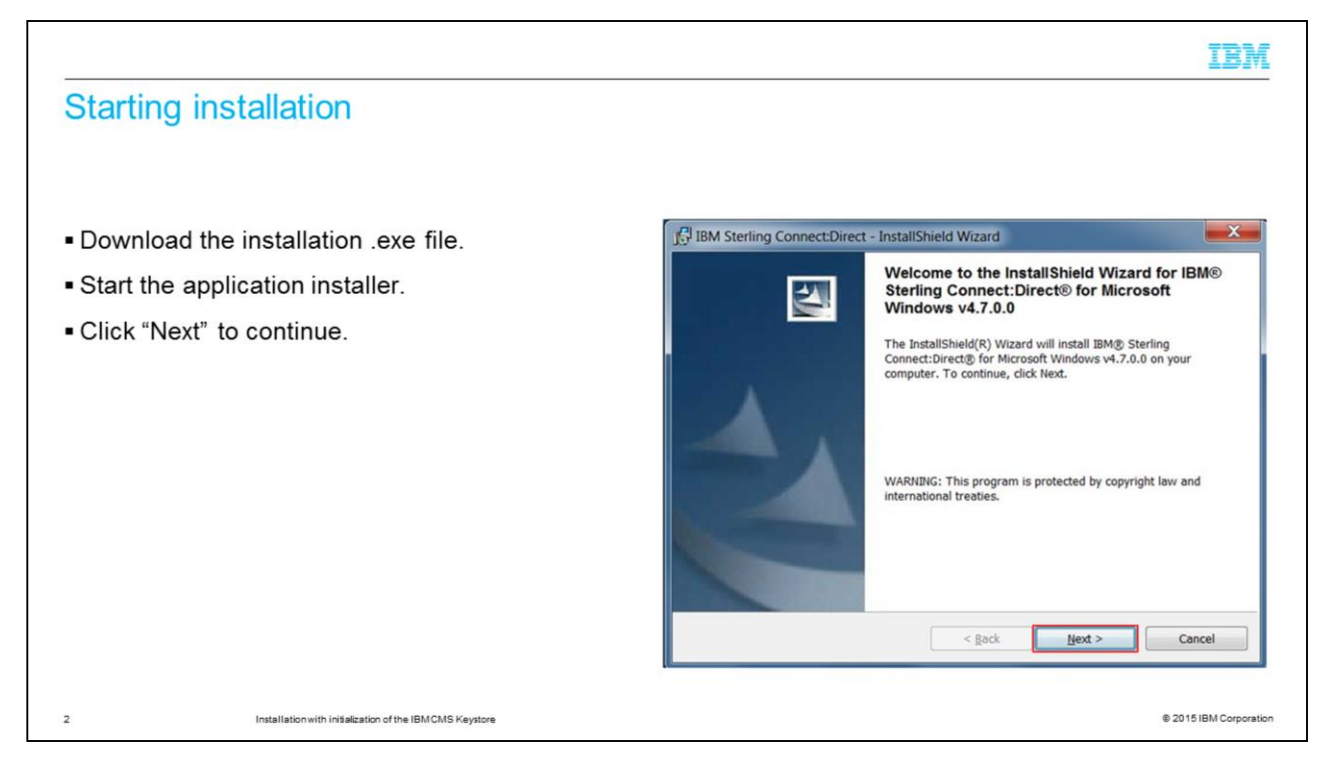

To install Sterling Connect:Direct<sup>®</sup> for Windows, you first need to download the installation .exe file. Next, you will start the application installer. When you see the installation shield wizard that is shown on the slide, click next to continue.

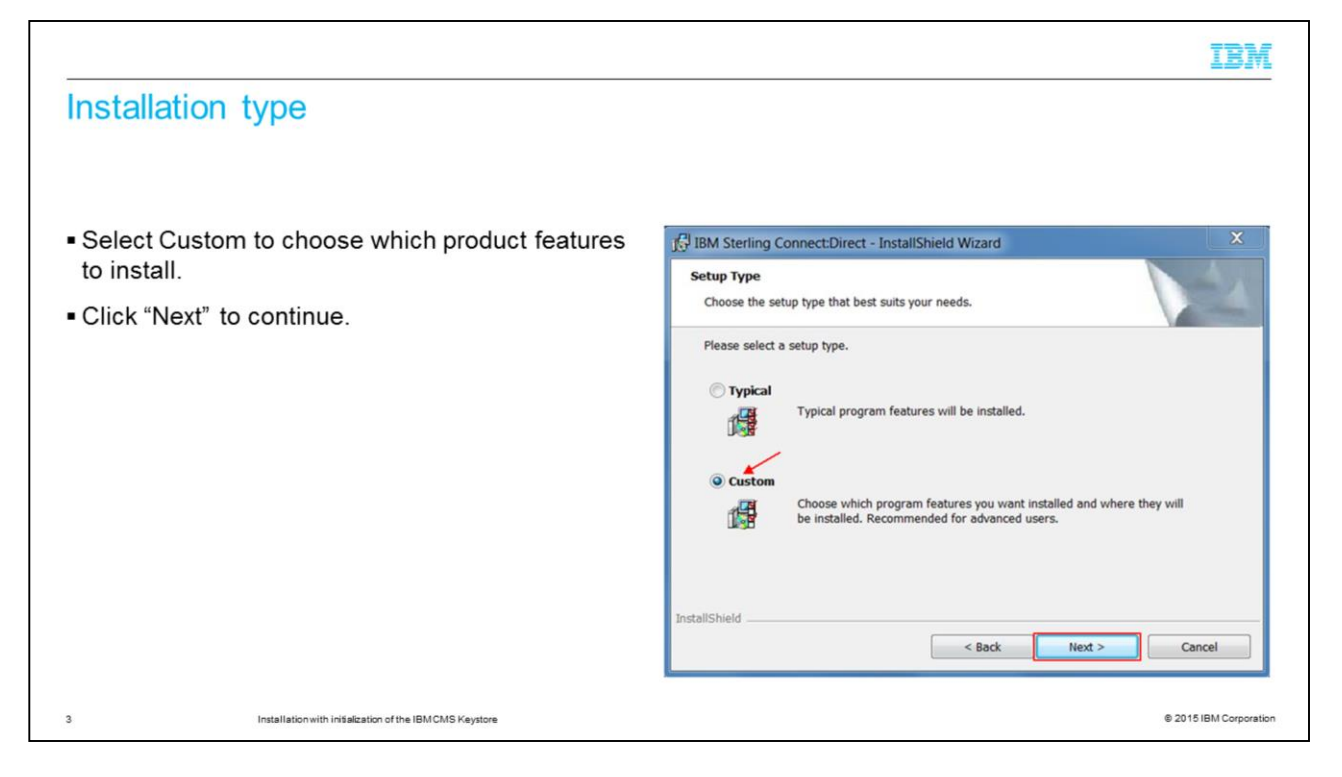

On the Setup Type panel, you can choose either a typical or a custom setup. The recommended option is Custom. Select Custom to choose which product features you want to install. You also will be able to choose where to install the features. Click next to continue.

| and the set                                               |                                                                                              | IBM                                                                                                    |
|-----------------------------------------------------------|----------------------------------------------------------------------------------------------|----------------------------------------------------------------------------------------------------|
| Program feature selection                                 |                                                                                              |                                                                                                    |
|                                                           |                                                                                              |                                                                                                    |
| Select features to be installed                           | 16 IBM Sterling Connect:Direct - InstallShield Wizard                                        | ×                                                                                                    |
| Change the database if not using SolidDB.                 | Custom Setup                                                                                 | 4                                                                                                    |
| Click "Next" to continue                                  | Select the program features you want installed.                                              | a second                                                                                                    |
| - Chick Next to continue.                                 | Click on an icon in the list below to change how a feature is ins                            | talled.<br>Point-to-point file transfer service<br>optimized for high-volume,<br>assured data delivery of files<br>within and between enterprises.<br>This feature requires 19MB on<br>your hard drive. It has 2 of 2<br>subfeatures selected. The<br>subfeatures require 47MB on your<br>hard drive. |
|                                                           | Install to:<br>C:\Program Files (x86)\Sterling Commerce\Connect Direct v4.7<br>InstallShield | .0\ Change                                                                                                    |
|                                                           | Help Space < Back                                                                            | Next > Cancel                                                                                                    |
| 4 Installation with initialization of the IBMCMS Keystore |                                                                                              | © 2015 IBM Corporation                                                                                                    |

From the custom setup panel, select the features that you want to install. If you are not using Solid DB for your database, you can change the database by clicking the icon in the list. Click "Next" to continue.

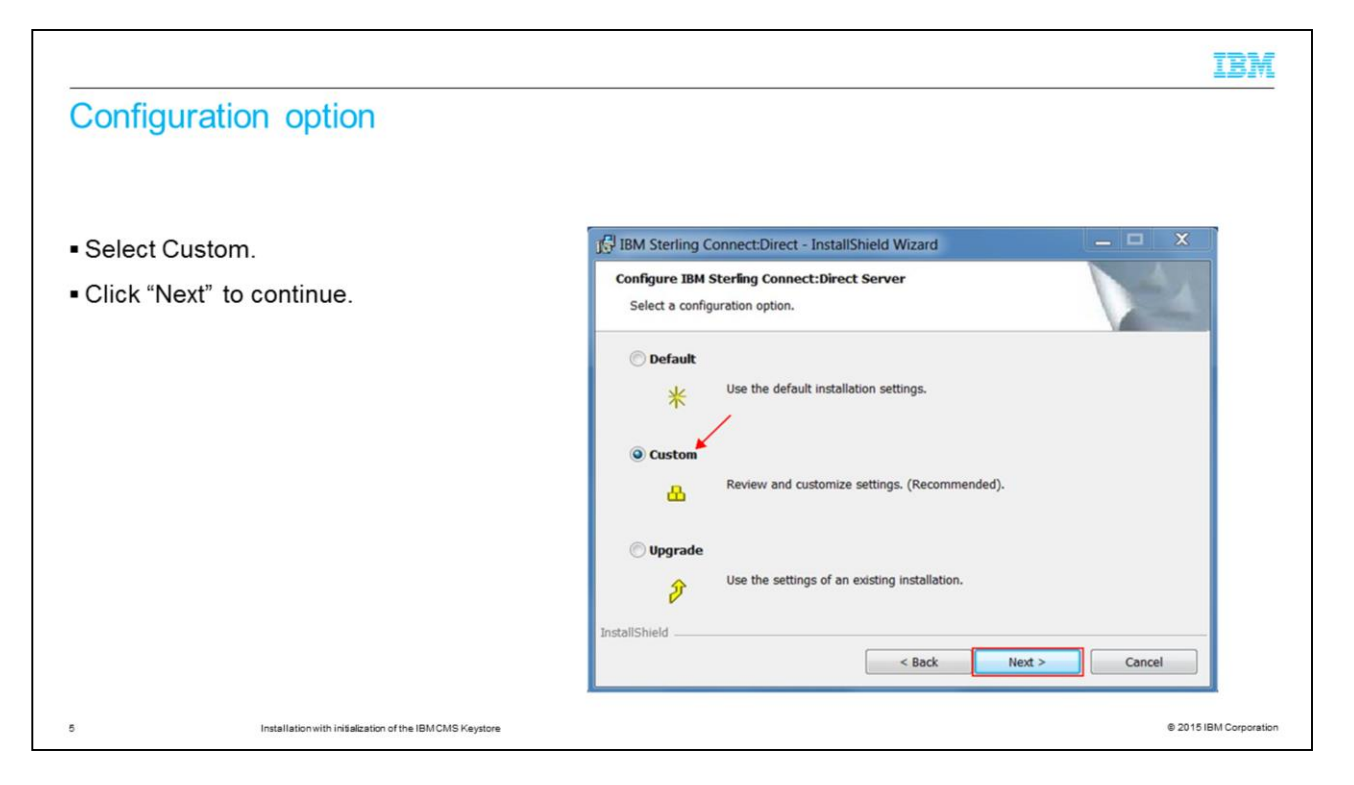

You will see a panel to configure the server. The recommended configuration option is custom. Select Custom, and then click "Next" to continue.

| 1 IBM Sterling Connect:Direct - InstallShield Wizard                                                                                                    | _ 🗆 🗙                                                                                                    |
|----------------------------------------------------------------------------------------------------|----------------------------------------------------------------------------------------------------|
| Enter Local Node Name<br>Enter the name that will identify this node.                                                                                            | 14                                                                                                    |
| The default node name is the local machine name. A node name m<br>and be made up of numbers, letters, @, #, \$,- (dash), _ (underscor<br>spaces are not allowed. | ust be 1-16 characters long,<br>re), or '.' (period). Note that                                                                                                    |
| InstallShield                                                                                                    | Vext > Cancel                                                                                                    |
|                                                                                                    | IBM Sterling Connect:Direct - InstallShield Wizard         Enter Local Node Name         Enter the name that will identify this node.         The default node name is the local machine name. A node name min and be made up of numbers, letters, @, #, \$,- (dash), _ (underscore spaces are not allowed.         AWCDWIN47         InstallShield |

On the panel titled Enter Local Node Name, enter the name of your Sterling Connect:Direct for Microsoft Windows local node. Click next to continue.

| Database server options                                                                                                    |                                                                                                    |
|----------------------------------------------------------------------------------------------------|----------------------------------------------------------------------------------------------------|
| <ul> <li>For a database other than SolidDB, enter<br/>connection details and credentials as supplied by<br/>your database administrator.</li> </ul> | Igg IBM Sterling Connect:Direct - InstallShield Wizard     Configure solidDB       Configure the solidDB database Statistics, TCQ and Message tables. |
| <ul> <li>For SolidDB, enter a root password for this installation.</li> <li>Click "Next" to continue.</li> </ul>                                    | Enter the solidDB port number, user name and password.                                                                                                |

You will see a panel titled Database server options. If you are using solid DB as your database, enter a root password to use for this installation. If you are using a database other than solid DB, enter the connection details and credentials as supplied by your database administrator. Click Next to continue.

| 战 IBM Sterling Connect:Direct - InstallShield Wizard — □ ×                                                                                                    |
|----------------------------------------------------------------------------------------------------|
| Secure + Configuration Options Configure the IBM Sterling Connect:Direct Secure + features.                                                                                                    |
| Strong Password Encryption (SFE) provides encryption of passwords stored in the Microsoft<br>Windows® Registry and Connect:Direct Processes stored in the TCQ.  Disable Strong Password Encryption  Create Secure+ KeyStore  Secure+ certificates are stored in an IBM CMS KeyStore database. The IBM Key Manager can be used to perform certificate management operations.  KeyStore File:  Cdkeystore.kdb |
| Password:                                                                                                    |
| Confirm:                                                                                                    |
| InstallShield < Back Next > Cancel                                                                                                    |
|                                                                                                    |

On the secure plus configuration options panel, enter the keystore file name and password that Secure plus must use to store the key certificates. You need to make a note of the password and keep it safe, as you are not able to access your keystore if you lose or forget it. Click "Next" to continue.

| Service account information                                                                    |                                                                                                    |
|------------------------------------------------------------------------------------------------|----------------------------------------------------------------------------------------------------|
| <ul> <li>Enter Service logon account (optional).</li> </ul>                                    | 招 IBM Sterling Connect:Direct - InstallShield Wizard 📃 🗖 🗙                                                                                                    |
| <ul> <li>Enter Service logon account (optional).</li> <li>Click "Next" to continue.</li> </ul> | Service Account Information Optionally configure the IBM Sterling Connect:Direct Service to use a service logon account. Enter an existing account name in the form of Domain\User or leave this page blank to use the local system account. Please note that if this information is incorrect, installation fails. This option can be configured later using the Services utility on the control panel. The account must have the following privileges. Logon locally Logon as a service Replace a process level token Enter an optional service logon account. |
|                                                                                                | Service Account: Service Password: Verify Password: InstallShield < Back Next > Cancel                                                                                                    |

You will see a panel titled Service Account Information. If you want to run Sterling Connect Direct for Microsoft Windows under a user ID other than the installer, enter the details now, otherwise click Next to continue.

| CP/IP information                 |                                                                                                    |        |
|-----------------------------------|----------------------------------------------------------------------------------------------------|--------|
| Enter IP address and port number. | المجامع المحافظ المحافظ | _ = X  |
| Click "Next" to continue.         | Enter TCP/IP Information<br>Enter the IP Address for Node-to-Node communication and User Interfa<br>communication.                                                                                                    | ce     |
|                                   | Node-to-Node                                                                                                    |        |
|                                   | IP Address: Port:<br>9.192.192.243                                                                                                    |        |
|                                   | User Interface                                                                                                    |        |
|                                   | IP Address:         Port:           9.192.192.243         ▼                                                                                                    |        |
|                                   |                                                                                                    |        |
|                                   | InstallShield Stack Next                                                                                                    | Cancel |

Your Sterling Connect:Direct for Microsoft Windows and user interface will listen on a specific IP address and port. Enter the IP address and port number on the panel that is titled enter TCP/IP information.

Click Next to continue.

|                                                                                    | IBM                                                  |
|------------------------------------------------------------------------------------|------------------------------------------------------|
| SNA information                                                                    |                                                      |
| <ul> <li>Configure SNA connectivity if you are using it<br/>(optional).</li> </ul> | I IBM Sterling Connect:Direct - InstallShield Wizard |
| <ul> <li>Click "Next" to continue.</li> </ul>                                      |                                                      |
|                                                                                    | Configure SNA                                        |
|                                                                                    | SNA Settings                                         |
|                                                                                    | Network Name (NET ID):                               |
|                                                                                    | APPC Mode Name: NDM624K                              |
|                                                                                    |                                                      |
|                                                                                    | InstallShield                                        |
|                                                                                    | < Back Next > Cancel                                 |
| Installation with initialization of the IBMCMS Keystore                            | © 2015 IBM Corporatio                                |

You will see a panel titled Enter SNA information. If you are not using IBM Systems Network Architecture, or SNA, do not check the Configure SNA check box. Otherwise, complete the SNA settings. Click next to continue.

|                                                                                       | IBM                                                                                                    |
|---------------------------------------------------------------------------------------|----------------------------------------------------------------------------------------------------|
| Register with active directory                                                        |                                                                                                    |
| <ul> <li>Select the Register Client Connection Settings if</li> </ul>                 | 1 IBM Sterling Connect:Direct - InstallShield Wizard                                                                                                    |
| you are using Active Directory to authenticate<br>your client connections (optional). | Register with Active Directory Enabling this option allows clients to locate and connect to the Server using information registered in Active Directory. |
| <ul> <li>Click "Next" to continue.</li> </ul>                                         | Register Client Connection Settings                                                                                                    |
|                                                                                       | Client Connection Settings                                                                                                    |
|                                                                                       | Node Name: AWCDWIN47<br>IP Address: 0.0.0.0                                                                                                    |
|                                                                                       | Port: 1363                                                                                                    |
|                                                                                       | InstallShield                                                                                                    |
|                                                                                       | < Back Next > Cancel                                                                                                    |
| 12 Installation with initialization of the IBMCMS Keystore                            | © 2015 IBM Corporation                                                                                                    |

If you are using Active Directory to authenticate your client connections, select register client connection settings on the panel titled Register with Active Directory. Using active directory is optional. Click Next to continue.

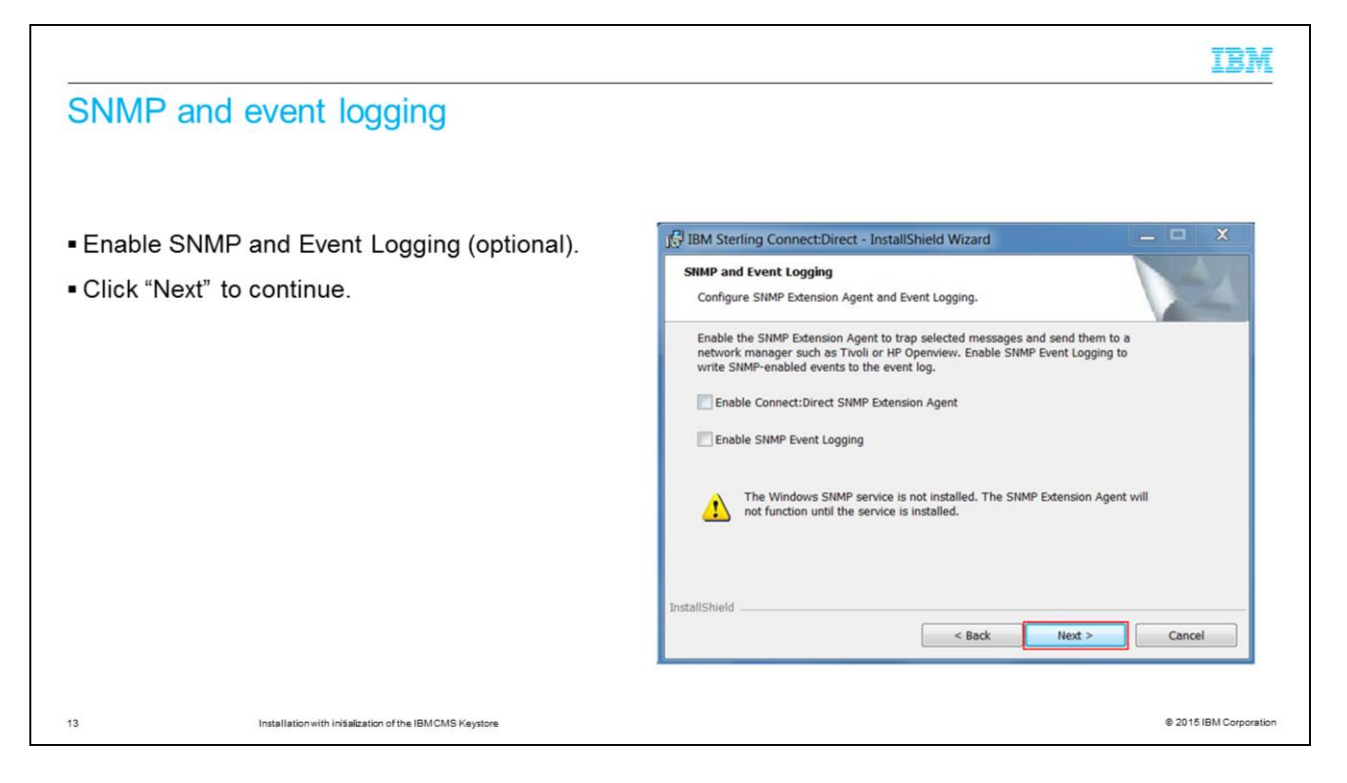

If you require SNMP Event logging, you can enable the agent and event logging on the panel titled SNMP and Event logging. Click Next to continue.

|                                                                                                | IBM                                                                          |
|------------------------------------------------------------------------------------------------|------------------------------------------------------------------------------|
| Notification options                                                                           |                                                                              |
|                                                                                                |                                                                              |
| <ul> <li>Select the type of notification to use.</li> </ul>                                    | J BM Sterling Connect:Direct - InstallShield Wizard                          |
| <ul> <li>Microsoft Windows network broadcast<br/>notifications are used by default.</li> </ul> | Select Notification Options Select the process completion notification type. |
| To send email notifications, select SMTP.                                                      | NT Network Broadcast                                                         |
| Click "Next" to continue.                                                                      | () SMTP                                                                      |
|                                                                                                |                                                                              |
|                                                                                                |                                                                              |
|                                                                                                |                                                                              |
|                                                                                                |                                                                              |
|                                                                                                | InstallShield < Back Next > Cancel                                           |
| 4 Installation with initialization of the IBMCMS Keystore                                      | e 2015 IBM Corporat                                                          |

On the Select notification options panel, specify the type of Sterling Connect:Direct notification that you want to use. By default, Windows network broadcast notifications are used. If you want to send email notifications, select SMTP, and enter your SMTP server connection details. Then, click Next to continue.

|                                                               | IBM                                                                                                    |
|---------------------------------------------------------------|----------------------------------------------------------------------------------------------------|
| Begin install                                                 |                                                                                                    |
|                                                               |                                                                                                    |
| <ul> <li>Click "Install' to complete installation.</li> </ul> | BIM Sterling Connect:Direct - InstallShield Wizard                                                                                                    |
|                                                               | Ready to Install the Program The wizard is ready to begin installation.                                                                                        |
|                                                               | Click Install to begin the installation.<br>If you want to review or change any of your installation settings, click Back. Click Cancel to exit<br>the wizard. |
|                                                               |                                                                                                    |
|                                                               | InstallShield                                                                                                    |
|                                                               | < Back Install Cancel                                                                                                    |
| 15 Installation with initialization of the IBMCMS Keystore    | © 2015/BM Corporation                                                                                                    |

You are now ready to install Sterling Connect Direct for Microsoft Windows. On the ready to install the program panel, click "Install" to complete the installation.

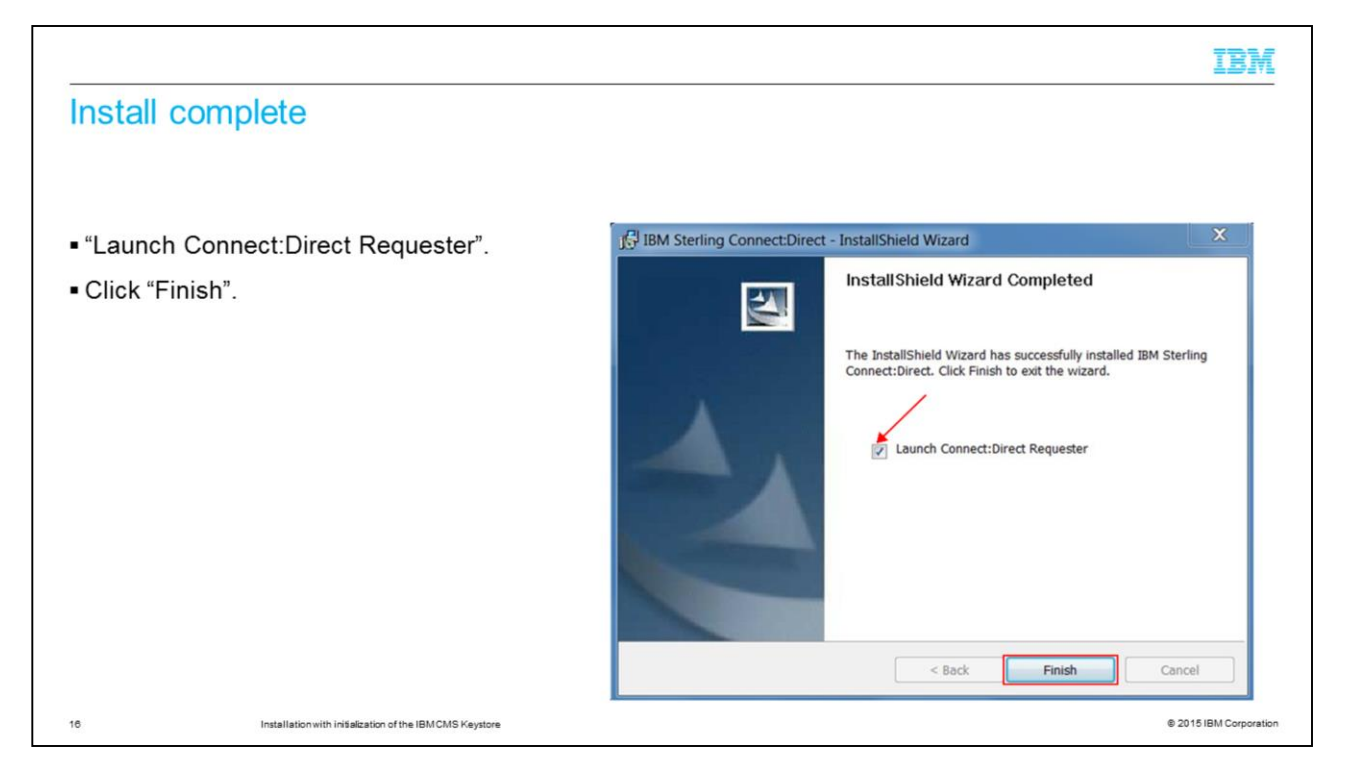

On the wizard completed panel, check the box to launch the Connect:Direct Requester. Click "Finish" to complete the installation.

|                                                                                  |                                                                                                    | IBM                    |
|----------------------------------------------------------------------------------|----------------------------------------------------------------------------------------------------|------------------------|
| Insert a node                                                                    |                                                                                                    |                        |
|                                                                                  |                                                                                                    |                        |
| <ul> <li>Insert a new node and configure the connection<br/>settings.</li> </ul> | ConnectDirect  File Edit View Node Tools Admin Window Help  Submit Process. Send/Receive File. Run Task. Run Job. Connection Settings Default Node Attach. Default Node Defact Properties. Edit Userids. |                        |
| 17 Installation with initialization of the IBMCMS Kaystore                       | Insert a new node and configure the connection settings                                                                                                    | © 2015 IBM Corporation |

To add a connection to the installed Sterling Connect:Direct server, from the Connect:Direct Requester, select Node from the taskbar, then Connection Settings, and Insert node.

| Node properties                                  |                              |
|--------------------------------------------------|------------------------------|
| <ul> <li>Enter local node properties.</li> </ul> | ConnectDirect                |
| Click "OK" to continue.                          |                              |
|                                                  | Connect Direct Node<br>Name: |
|                                                  |                              |

Enter your local node connection details on the node properties panel. If the Requester and Server are on the same server, you can use the local loopback address to connect to the Sterling Connect:Direct user interface port. Click OK to continue.

|                                                                                         |                                                                                                    | IBM                    |
|-----------------------------------------------------------------------------------------|----------------------------------------------------------------------------------------------------|------------------------|
| Installation complete                                                                   |                                                                                                    |                        |
|                                                                                         |                                                                                                    |                        |
| <ul> <li>Sterling Connect:Direct for Microsoft Windows is<br/>now installed.</li> </ul> | ConnectDirect File Edit View Node Tools Admin Window Help  A ConnectDirect  A ConnectDirect  A ConnectDirec |                        |
|                                                                                         | - <b>d</b> Proxies_<br>- <b>u</b> Netmap<br>- I Translation Tal<br>- ⊖ Stop Node_<br>- ⊇ New Work List<br>- ⊇ New Work List<br>- ⊇ Select Statistic                                                                                                    |                        |
|                                                                                         | A Nodes                                                                                                    | AWCDWIN47              |
| 19 Installation with initialization of the IBMCMS Keystore                              |                                                                                                    | © 2015 IBM Corporation |

After you complete this module, you will be able to install Sterling Connect Direct for Microsoft Windows to initialize the IBM CMS keystore for Secure+.

| Summary                                                                                                    |               |  |
|----------------------------------------------------------------------------------------------------|---------------|--|
|                                                                                                    |               |  |
| <ul> <li>Install and configure Sterling Connect:Direct for Microsoft Windows and initialize the IBM CMS Keyst<br/>for Secure+.</li> </ul>                                                                            | ore           |  |
| <ul> <li>See modules "Configuring the IBM CMS Keystore for Secure+ Part one" and "Configuring the IBM CMS<br/>Keystore for Secure+ Part Two" on how to configure the IBM CMS Keystore for use by Secure+.</li> </ul> |               |  |
|                                                                                                    |               |  |
|                                                                                                    |               |  |
|                                                                                                    |               |  |
|                                                                                                    |               |  |
|                                                                                                    |               |  |
| 20 Installation with initialization of the IBM CMS Keystore © 2015 IB                                                                                                    | M Corporation |  |

In this presentation, you learned how to install Sterling Connect:Direct for Microsoft Windows and initialize the IBM CMS keystore for Secure Plus. You can learn how to configure the IBM CMS keystore for use by Secure plus in follow-on modules. The titles are "Configuring the IBM CMS Keystore for Secure plus Part one" and "Configuring the IBM CMS Keystore for Secure plus Part one" and "Configuring the IBM CMS Keystore for Secure plus Part one" and "Configuring the IBM CMS Keystore for Secure plus Part one" and "Configuring the IBM CMS Keystore for Secure plus Part one" and "Configuring the IBM CMS Keystore for Secure plus Part one" and "Configuring the IBM CMS Keystore for Secure plus Part Two".

IBM

## Trademarks, disclaimer, and copyright information

IBM, the IBM logo, and ibm.com are trademarks or registered trademarks of International Business Machines Corp., registered in many jurisdictions worldwide. Other product and service names might be trademarks of IBM or other companies. A current list of other IBM trademarks is available on the web at "Copyright and trademark information" at http://www.ibm.com/legal/copytrade.shtml

Microsoft, Windows, and the Windows logo are registered trademarks of Microsoft Corporation in the United States, other countries, or both.

Connect:Direct, is a trademark or registered trademark of IBM International Group B.V., an IBM Company.

Other company, product, or service names may be trademarks or service marks of others.

THE INFORMATION CONTAINED IN THIS PRESENTATION IS PROVIDED FOR INFORMATIONAL PURPOSES ONLY. WHILE EFFORTS WERE MADE TO VERIFY THE COMPLETENESS AND ACCURACY OF THE INFORMATION CONTAINED IN THIS PRESENTATION, IT IS PROVIDED "AS IS" WITHOUT WARRANTY OF ANY KIND, EXPRESS OR IMPLIED. IN ADDITION, THIS INFORMATION IS BASED ON IBM'S CURRENT PRODUCT PLANS AND STRATEGY, WHICH ARE SUBJECT TO CHANGE BY IBM WITHOUT NOTICE. IBM SHALL NOT BE RESPONSIBLE FOR ANY DAMAGES ARISING OUT OF THE USE OF, OR OTHERWISE RELATED TO, THIS PRESENTATION OR ANY OTHER DOCUMENTATION. NOTHING CONTAINED IN THIS PRESENTATION IS INTENDED TO, NOR SHALL HAVE THE EFFECT OF, CREATING ANY WARRANTIES OR REPRESENTATIONS FROM IBM (OR ITS SUPPLIERS OR LICENSORS), OR ALTERING THE TERMS AND CONDITIONS OF ANY AGREEMENT OR LICENSE GOVERNING THE USE OF IBM PRODUCTS OR SOFTWARE.

© Copyright International Business Machines Corporation 2015. All rights reserved.

21

Installation with initialization of the IBMCMS Keystore

@ 2015 IBM Corporation

IBM